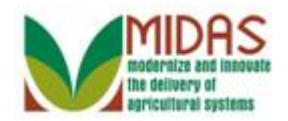

#### Purpose

The purpose of this work instruction is to show how to revoke or cancel a Representative Capacity Relationship.

#### Trigger

Perform this procedure when requested by a customer or when circumstances require that a Representative Capacity Relationship be revoked in Business Partner.

#### Prerequisites

• Representative Capacity Relationships are saved in Business Partner.

#### **Helpful Hints**

- "xxxx" within a document represents a variable, which may consist of a name, number, etc.
- In the field description tables, **R** indicates the action is required, **O** indicates the action is optional, and **C** indicates the action is conditional.
- The following notes may be used throughout this work instruction:

| Note type                     | Icon         | Description                                                                                                    |
|-------------------------------|--------------|----------------------------------------------------------------------------------------------------|
| A general note of information | <b>f</b>     | This is the most commonly used note<br>icon. It is the default icon in the<br>uPerform system for all notes. Use<br>this icon for general information that<br>falls out of the scope of these other<br>icons. |
| A cautionary note             |              | Use this note to communicate to the<br>end-user of something that <b>MUST</b> be<br>completed or another trigger that<br>should be started and is related to the<br>procedure.                                |
| A critical note               | $\bigotimes$ | Use this note to specify something that <b>MUST NOT</b> be done during the procedure.                                                                                                    |

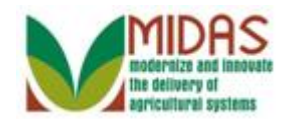

| Contact someone                 | C | Use this icon to specify to the end-<br>user the need to initiate a<br>communication within the<br>organization due to an event in the<br>procedure. |
|---------------------------------|---|----------------------------------------------------------------------------------------------------|
| A <b>reference</b> is available |   | Use this note to specify that more<br>information is available in another<br>location. You may reference SOPs,<br>another system, or document.       |

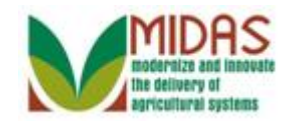

## Procedure

**1.** Start the transaction from the MIDAS CRM Home Page.

#### Home

|                  |                                   |                                              | Saved Searches Go Advanced 🗊 |
|------------------|-----------------------------------|----------------------------------------------|------------------------------|
|                  | Home                              |                                              | 🖾 Back 👻 💽 👻                 |
|                  |                                   |                                              | ى 🖨                          |
| Home             |                                   | l l                                          |                              |
|                  | Workflow Tasks                    | 🖃 🗙 📄 座 Alerts                               | □ ×                          |
| Worklist         | B No result found                 | No result found                              |                              |
| Business Partner |                                   |                                              |                              |
| Farm Records     | Web Links                         | 🖏 🔳 🗙 🔍 Search                               | ■ × ■                        |
| Product Master   | No result found                   | Search Customers/Contacts                    |                              |
|                  | A                                 | Search Employees                             |                              |
| Recent Items     | Favorites                         | Search Member Hierarchies                    |                              |
| EDWARD I RIDER   | M. F. War                         | Search Products                              |                              |
| BIG BRICK FAMILY | Inty Favorites - Fil              | ter: All items                               |                              |
| 2404 18-139-1404 | A                                 | Create                                       |                              |
|                  | 🖆 My Favorites                    | Create                                       |                              |
|                  |                                   | Create Farm/Bin<br>Create New Product Permet |                              |
|                  |                                   | ordate Hew Froduct Request                   |                              |
|                  |                                   |                                              |                              |
|                  |                                   |                                              |                              |
|                  |                                   |                                              |                              |
|                  |                                   |                                              |                              |
|                  |                                   |                                              |                              |
|                  |                                   |                                              |                              |
|                  |                                   |                                              |                              |
|                  |                                   |                                              |                              |
|                  |                                   |                                              |                              |
|                  |                                   |                                              |                              |
|                  |                                   |                                              |                              |
| •                |                                   |                                              |                              |
| <b>Z.</b>        |                                   | Business Partner                             |                              |
| Click            | the <b>Business Partner</b> butto | n                                            |                              |

-----

#### Accounts

|                                                                                          |                                               | Saved Searches - | ✓ Go Advanced |
|------------------------------------------------------------------------------------------|-----------------------------------------------|------------------|---------------|
|                                                                                          | Accounts                                      |                  | 🖸 Back 👻 💟 👻  |
|                                                                                          |                                               |                  | s 🖨           |
| Home                                                                                     | Coards III v                                  |                  |               |
| Worklist                                                                                 |                                               |                  |               |
| Business Partner                                                                         | Search Customers/Contacts<br>Search Employees |                  |               |
| Farm Records                                                                             |                                               |                  |               |
| Product Master                                                                           |                                               |                  |               |
| Recent Items<br>EDWARD I RIDER<br>BIG BRICK FAMILY<br>CATHY R MATTHE<br>2404 18-139-1404 |                                               |                  |               |

3. Click the Search Customers/Contacts link Search Customers/Contacts.

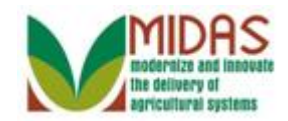

# Search: Customers

|                  |                        | _   |                    |      |                       |             |              | Saved | Searches |          | 🔻 Go      | Advanced 🗑    |
|------------------|------------------------|-----|--------------------|------|-----------------------|-------------|--------------|-------|----------|----------|-----------|---------------|
|                  | Search: Customers      |     |                    |      |                       |             |              |       |          |          | -         | 🖸 Back 🝷 🛄 👻  |
|                  |                        |     |                    |      |                       |             |              |       |          |          |           |               |
| Home             | (                      |     |                    |      |                       |             |              |       |          |          |           |               |
| 101              | Search Criteria        |     |                    |      |                       |             |              |       |          |          | Hide      | Search Fields |
| VVOTKIIST        | Course for All Account | -   |                    |      | _                     |             |              |       |          |          |           |               |
| Business Partner | Search Ior. All Accou  | nis |                    |      |                       | 1           |              |       |          |          |           |               |
| Farm Records     | Business Name          | •   | is 💌               |      |                       | 00          |              |       |          |          |           |               |
|                  | First Name             | •   | is 💌               |      |                       | 00          |              |       |          |          |           |               |
| Product Master   | Last Name              | •   | is 💌               |      |                       | 00          |              |       |          |          |           |               |
| Recent Items     | Middle Name            | •   | is 💌               |      |                       | 00          |              |       |          |          |           |               |
|                  | Common Customer Name   | •   | is 🔻               |      |                       | 00          |              |       |          |          |           |               |
| BIG BRICK FAMILY | BP Number/ID           | -   | IS 🔻               |      |                       | 0 0         |              |       |          |          |           |               |
| CATHY R MATTHE   | Role                   | -   | IS 🔻               |      | •                     | 0 0         |              |       |          |          |           |               |
| 2404 18-139-1404 | Tax ID Number          | -   | IS 🔻               |      |                       | 0 0         |              |       |          |          |           |               |
|                  | Tax ID Type            | -   | IS 🔻               |      | •                     | 0 0         |              |       |          |          |           |               |
|                  | Associated State       | •   | IS 🔻               | IN   |                       | 0 0         |              |       |          |          |           |               |
|                  | Associated County      | -   | IS 🔻               | SF   | IELBY -               | 0 0         |              |       |          |          |           |               |
|                  | Service Center         | •   | IS 🔻               | A    | LL CENTERS V          | 00          |              |       |          |          |           |               |
|                  |                        |     | Ma                 | ixim | um Number of Results: | 100         |              |       |          |          |           |               |
|                  |                        |     |                    |      |                       |             |              |       |          |          |           |               |
|                  | Search Clear Reset     |     | Save Search As:    |      | 6                     | Save        |              |       |          |          |           |               |
|                  | Result List            |     |                    |      |                       |             |              |       |          |          |           |               |
|                  | New Customer           |     |                    |      |                       |             |              |       |          |          |           | H             |
|                  | Inactive BP Numbe      | Co  | mmon Customer Name |      | Tax ID Number         | Tax ID Type | Address Line | City  | State    | ZIP Code | Telephone | E-Mail        |
|                  |                        |     |                    |      |                       |             |              |       |          |          |           |               |
|                  |                        |     |                    |      |                       |             |              |       |          |          |           |               |

**4.** As required, complete/review the following fields:

| Field      | R/O/C | Description                   |
|------------|-------|-------------------------------|
| First Name | R     | Business Partner's First Name |
|            |       | <b>Example:</b><br>Edward     |
| Last Name  | R     | Business Partner's Last Name  |
|            |       | Example:<br>Rider             |

5. Click the Search button Search

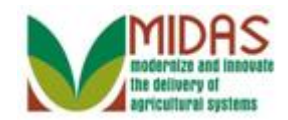

#### **Search: Customers**

|                  |                              |     |                    |      |                      |        |                |              | Saved      | Searches - |            | 🔻 Go      | Advanced 🗑    |
|------------------|------------------------------|-----|--------------------|------|----------------------|--------|----------------|--------------|------------|------------|------------|-----------|---------------|
|                  | Search: Customers            |     |                    |      |                      |        |                |              |            |            |            | -         | 🖸 Back 🝷 💽 👻  |
|                  |                              |     |                    |      |                      |        |                |              |            |            |            |           |               |
| Home             | (                            |     |                    |      |                      |        |                |              |            |            |            |           |               |
|                  | Search Criteria              |     |                    |      |                      |        |                |              |            |            |            | Hide      | Search Fields |
| Worklist         | On each free All Annear      |     |                    |      |                      |        |                |              |            |            |            |           |               |
| Business Partner | Search for: All Accour       | its |                    |      | •                    |        |                |              |            |            |            |           |               |
| Farm Records     | Business Name                | •   | is 💌               | •    |                      | 0      | • •            |              |            |            |            |           |               |
|                  | First Name                   | •   | is 💌               | E    | DWARD                | 0      |                |              |            |            |            |           |               |
| Product Master   | Last Name                    | -   | is 🔻               | R    | IDER                 | 0      |                |              |            |            |            |           |               |
| Recent Items     | Middle Name                  | •   | is 💌               | •    |                      | 0      | • •            |              |            |            |            |           |               |
|                  | Common Customer Name         | -   | is 💌               | •    |                      | 0      |                |              |            |            |            |           |               |
| BIG BRICK FAMILY | BP Number/ID                 | -   | is 🔻               | •    |                      | 0      | 0              |              |            |            |            |           |               |
| CATHY R MATTHE   | Role                         | -   | is 🔻               | •    |                      | • O    | 0              |              |            |            |            |           |               |
| 2404 18-139-1404 | Tax ID Number                | -   | is 🔻               | •    |                      | 0      | 0              |              |            |            |            |           |               |
|                  | Tax ID Type                  | -   | is 🔻               | •    |                      | - O    | 0              |              |            |            |            |           |               |
|                  | Associated State             | -   | is 🔻               | r IN | IDIANA               | - O    | 0              |              |            |            |            |           |               |
|                  | Associated County            | •   | is 🔻               | S    | HELBY                | • 0    | 0              |              |            |            |            |           |               |
|                  | Service Center               | •   | is 🔻               | · /  | ALL CENTERS          | • 0    | 0              |              |            |            |            |           |               |
|                  |                              |     | Ma                 | axin | num Number of Result | ts: 10 | 00             |              |            |            |            |           |               |
|                  | Search Clear Reset           |     | Save Search As:    |      |                      | Bs     | ave            |              |            |            |            |           |               |
|                  | Result List: 1 Customer Four | nd  |                    |      |                      |        |                |              |            |            |            |           |               |
|                  | New Customer                 |     |                    |      |                      |        |                |              |            |            |            |           | H 🗐 🔗         |
|                  | % Inactive BP Numbe          | Cor | mmon Customer Name |      | Tax ID Number        | r T    | Tax ID Type    | Address Line | City       | State      | ZIP Code   | Telephone | E-Mail        |
|                  | 8000005769                   | ED  | WARD I RIDER       |      | NOTAXID              | Ν      | No Tax ID Type | 8241 MAIN    | SAINT PAUL | Indiana    | 47272-8703 | +1 (800)  |               |
|                  |                              |     |                    |      |                      |        |                |              |            |            |            |           |               |

6. Click the Common Customer Name EDWARD I RIDER EDWARD I RIDER to go to the Customer Page.

# **Customer: EDWARD I RIDER**

|                  |            |                                 |             |                         |                        |                         | Saved Searches | -                        | Go Advanced   |     |
|------------------|------------|---------------------------------|-------------|-------------------------|------------------------|-------------------------|----------------|--------------------------|---------------|-----|
| C                | ustomer: I | EDWARD I RIDER                  |             |                         |                        |                         |                |                          | 🖸 Back 👻      | - C |
|                  | Save 🛛 🗙 C | Cancel   Fact Sheet 🛛 😣 PDF Fac | t Sheet   M | More ≠                  |                        |                         |                |                          | Z             | -   |
| Home             |            |                                 |             |                         |                        |                         |                |                          |               | -   |
| Morklint         | Control FI | ags                             |             |                         |                        |                         |                |                          |               |     |
| WORRISC          |            | Archived:                       |             |                         |                        |                         |                |                          |               |     |
| Business Partner |            | Inactive:                       |             |                         |                        |                         |                |                          |               |     |
| Farm Records     | Addresses  | Address Types Communicati       | on Numbers  | F.Mails                 |                        |                         |                |                          |               |     |
| Product Master   | New        | radicos rypes communicati       | on reambers | E Mailo                 |                        |                         |                |                          | <b>a</b>      |     |
| Pecont Itoms     | Actions    | Address                         |             |                         | Current                | Valid From              |                | Valid To                 |               |     |
|                  |            | 8241 MAIN ST. / SAINT PAU       | L IN 47272- | 8703                    | ~                      | 02/09/2002              |                | 12/31/9999               |               |     |
| BIG BRICK FAMILY | Represent  | tative Canacity Relationships   |             |                         |                        |                         |                |                          |               |     |
| CATHY R MATTHE   | New H      | listory Data                    |             |                         |                        |                         |                |                          | <b>a</b> 3    |     |
| 2404 18-139-1404 | Actions    | Type                            | Business    | Partner                 | Stat                   | us                      |                | Effective Date           | Revoked/Canc  |     |
|                  | 2          | Has Non-FSA Attorney i          | CATHY R     | MATTHEWS                | Acti                   | /e                      |                | 04/17/2013               | 12/31/9999    |     |
|                  | 2          | Has Non-FSA Attorney i          | J H BAILE   | Y                       | Acti                   | /e                      |                | 04/05/2013               | 12/31/9999    |     |
|                  |            | Is Signature Authority          | BIG BRICH   | K FAMILY FARM LLC       | FAMILY FARM LLC Active |                         |                | 04/17/2013               | 12/31/9999    |     |
|                  | Program I  | Participation Associated Count  | ies         |                         |                        |                         |                |                          |               |     |
|                  | Edit       |                                 |             |                         |                        |                         |                |                          | <b>a</b>      |     |
|                  | Actions    | Customer Type                   |             | Organization Name       |                        | General Program Inter   | rest           | Current Participant      |               |     |
|                  |            | FSA CUSTOMER                    |             | DECATUR COUNTY FARM SEI | RVICE A                | Has interest in the pro | gram           | Currently enrolled and p | participating |     |
|                  |            | FSA CUSTOMER                    |             | SHELLBY COUNTY FARM SEP | RVICE AG               | Has interest in the pro | gram           | Currently enrolled and p | participating |     |
|                  |            | FARM LOAN PROGRAM CUSTO         | DMER        | DECATUR COUNTY FARM SEI | RVICE A                | Has interest in the pro | gram           | Currently enrolled and p | participating |     |
|                  | Attachme   | nts                             |             |                         |                        |                         |                |                          |               |     |
|                  |            |                                 |             |                         |                        |                         |                |                          | <b>B</b>      |     |
|                  | Polder     | PAttachment PURL Wit            | h Template  | 11 D X B   More≠        |                        |                         |                |                          |               | -   |

7. Click the Edit button i on the Representative Capacity that will be revoked.
It may be necessary to scroll to display the Representative Capacity tab.

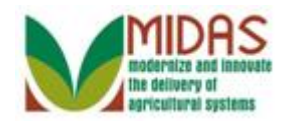

|                  |                          |                         |                       |            | Sa                        | ved Searches -          | ▼ Go Advanced |
|------------------|--------------------------|-------------------------|-----------------------|------------|---------------------------|-------------------------|---------------|
|                  | Customer: EDWARD         | RIDER                   |                       |            |                           |                         | 🖸 Back 🝷 🗋 👻  |
|                  | 🗙 Cancel 🛛 🖓 Save & Back |                         |                       |            |                           |                         | S 🖨           |
| Home             | ▼ Non FSA Power-Of-At    | torney                  |                       |            |                           |                         |               |
| Worklist         | [℃New                    |                         |                       |            |                           |                         |               |
| Business Partner | Actions Relationship     |                         |                       | Full Name  |                           | Address                 |               |
| Farm Records     |                          | Has Non                 | -FSA Attorney in Fact | J H BAILEY |                           | MORRISTOWN IN 46161-970 | 7             |
| Product Master   |                          |                         |                       |            |                           |                         |               |
| Description      | Effec                    | tive Date:              | 04/05/2013            |            | Revoked/Cancelled Date:*  | 12/31/9999              |               |
| Recent Items     | OGC Re                   | view Date:              | 04/05/2013            |            | Revoked/Cancelled Reason: |                         | •             |
| EDWARD I RIDER   |                          | Status:                 | Active                | -          | Source:                   | SAP                     | •             |
| CATHY R MATTHE   | Signati                  | ure Count:              | 1                     |            |                           |                         |               |
| 2404 18-139-1404 | Receiv                   | ing Office:             | SHELBY COUNTY - IN    |            |                           |                         |               |
|                  | St<br>Attach E           | pulations:<br>Document: | @Attach               |            |                           |                         |               |
|                  |                          |                         |                       |            |                           |                         |               |

**8.** As required, complete/review the following fields:

| Field                      | R/O/C | Description                                                                          |
|----------------------------|-------|--------------------------------------------------------------------------------------|
| Revoked/Cancelled<br>Date: | R     | Date that a Fiduciary Relationship was<br>cancelled<br><b>Example:</b><br>04/05/2013 |

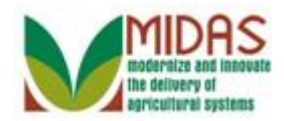

|                  |                          |             |                       |            | Sa                        | ved Searches -           | ▼ Go Advanced |
|------------------|--------------------------|-------------|-----------------------|------------|---------------------------|--------------------------|---------------|
|                  | Customer: EDWARD         | RIDER       |                       |            |                           |                          | 🖸 Back 👻 🖸 👻  |
|                  | 🗙 Cancel 🛛 🍓 Save & Back |             |                       |            |                           |                          | ی ک           |
| Home             | - Non FSA Power-Of-At    | torney      |                       |            |                           |                          |               |
| Worklist         | D New                    |             |                       |            |                           |                          |               |
| Business Partner | Actions                  | Relations   | ship                  | Full Name  |                           | Address                  |               |
| Farm Records     |                          | Has Non     | -FSA Attorney in Fact | J H BAILEY | ,<br>,                    | MORRISTOWN IN 46161-9707 |               |
| Product Master   |                          |             |                       |            |                           |                          |               |
| Desent Items     | Effec                    | ctive Date: | 04/05/2013            |            | Revoked/Cancelled Date:*  |                          | 6             |
|                  | OGC Re                   | view Date:  | 04/05/2013            |            | Revoked/Cancelled Reason: |                          | Select Date   |
| BIG BRICK FAMILY |                          | Status:     | Active                | •          | Source:                   | SAP                      | <b>v</b>      |
| CATHY R MATTHE   | Signati                  | ure Count:  | 1                     |            |                           |                          |               |
| 2404 18-139-1404 | Receiv                   | ing Office: | SHELBY COUNTY - IN    |            |                           |                          |               |
|                  | St                       | ipulations: |                       |            |                           |                          |               |
|                  | Attach E                 | Document:   | @Attach               |            |                           |                          |               |
|                  |                          |             |                       |            |                           |                          |               |

9. Click the Select Date button in the Revoked/Canceled Date field.

# **Customer: EDWARD I RIDER**

|                  |                           |               |                       |            | Sa                        | ved Searches - | 🔻 Go Advanced 🗊                                                                                                    |
|------------------|---------------------------|---------------|-----------------------|------------|---------------------------|----------------|----------------------------------------------------------------------------------------------------|
| 1                | Customer: EDWARD          | I RIDER       |                       |            |                           |                | 🖸 Back 👻 🗋 👻                                                                                                    |
|                  | 🗙 Cancel 🛛 🝓 Save & Bac   | k             |                       |            |                           |                | ى 🖨                                                                                                    |
| Home             | ▼ Non FSA Power-Of-A      | ttorney       |                       |            |                           |                |                                                                                                    |
| Worklist         | <b>F</b> <sup>®</sup> New |               |                       |            |                           |                |                                                                                                    |
| Business Partner | Actions                   | Relation      | ship                  | Full Name  |                           | Address        |                                                                                                    |
| Farm Records     |                           | Has Nor       | -FSA Attorney in Fact | J H BAILEY |                           | MORRISTOW      | N IN 46161-9707                                                                                                    |
| Product Master   |                           |               |                       |            |                           |                |                                                                                                    |
| Desent Items     | Effe                      | ective Date:  | 04/05/2013            |            | Revoked/Cancelled Date:*  |                |                                                                                                    |
|                  | OGC R                     | eview Date:   | 04/05/2013            |            | Revoked/Cancelled Reason: |                |                                                                                                    |
| BIG BRICK FAMILY |                           | Status:       | Active                | T          | Source:                   | SAP            | 13 25 26 27 28 29 30 31                                                                                                    |
| CATHY R MATTHE   | Signa                     | ture Count:   | 1                     |            |                           |                | <b>14</b> 1 2 3 4 5 6 7                                                                                                    |
| 2404 18-139-1404 | Rece                      | iving Office: | SHELBY COUNTY - IN    |            |                           |                | 16 15 16 17 18 19 20 21                                                                                                    |
|                  |                           |               |                       |            |                           |                | 17         22         23         24         25         26         27         28           18         29         30         1         2         3         4         5 |
|                  | s                         | tipulations:  |                       |            |                           |                |                                                                                                    |
|                  |                           |               |                       |            |                           |                |                                                                                                    |
|                  | Attach                    | Document:     | @ Attach              |            |                           |                |                                                                                                    |
|                  |                           |               |                       |            |                           |                |                                                                                                    |
|                  |                           |               |                       |            |                           |                |                                                                                                    |
|                  |                           |               |                       |            |                           |                |                                                                                                    |
|                  |                           |               |                       |            |                           |                |                                                                                                    |
|                  |                           |               |                       |            |                           |                |                                                                                                    |
|                  |                           |               |                       |            |                           |                |                                                                                                    |
|                  |                           |               |                       |            |                           |                |                                                                                                    |

**10.** Click the correct **Revoked/Canceled** date from the calendar.

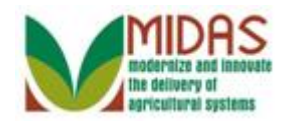

|                                       |                         |                           |                       |            | Sa                        | ved Searches          | ▼ Go Advanced |
|---------------------------------------|-------------------------|---------------------------|-----------------------|------------|---------------------------|-----------------------|---------------|
| · · · · · · · · · · · · · · · · · · · | Customer: EDWARD        | I RIDER                   |                       |            |                           |                       | 🖸 Back 🝷 🗋 👻  |
|                                       | 🗙 Cancel 🛛 🖓 Save & Bac | k                         |                       |            |                           |                       | S 🖨           |
| Home                                  | ▼ Non FSA Power-Of-A    | ttorney                   |                       |            |                           |                       |               |
| Worklist                              | FQ Maur                 |                           |                       |            |                           |                       |               |
| Business Partner                      | Actions                 | Relations                 | ship                  | Full Name  |                           | Address               |               |
| Farm Records                          |                         | Has Non                   | -FSA Attorney in Fact | J H BAILEY |                           | MORRISTOWN IN 46161-9 | 707           |
| Product Master                        |                         |                           |                       |            |                           |                       |               |
| Descriptions                          | Effe                    | ective Date:              | 04/05/2013            |            | Revoked/Cancelled Date:*  | 04/15/2013            | 12            |
| Recent items                          | OGC R                   | eview Date:               | 04/05/2013            |            | Revoked/Cancelled Reason: |                       | •             |
| EDWARD I RIDER                        |                         | Status:                   | Active                | •          | Source:                   | SAP                   | •             |
| CATHY R MATTHE                        | Signa                   | ture Count:               | 1                     |            |                           |                       |               |
| 2404 18-139-1404                      | Recei                   | iving Office:             | SHELBY COUNTY - IN    |            |                           |                       |               |
|                                       | S<br>Attach             | tipulations:<br>Document: | @Attach               |            |                           |                       |               |
|                                       |                         |                           |                       |            |                           |                       |               |

**11.** Click the **Revoked/Cancelled Reason** dropdown icon

# **Customer: EDWARD I RIDER**

|                                    |                  |                       |           |                         |            | Sa                        | aved Se                          | earches 🔻 🔽 🗸               | o Advanced 🗑 |
|------------------------------------|------------------|-----------------------|-----------|-------------------------|------------|---------------------------|----------------------------------|-----------------------------|--------------|
| <ul> <li></li> </ul>               | Cu               | stomer: EDWARD I I    | RIDER     |                         |            |                           |                                  |                             | 🖸 Back 🔻 🖸 👻 |
|                                    | ×c               | Cancel 🝓 Save & Back  |           |                         |            |                           |                                  |                             | 8 H          |
| Home                               | -                | Non FSA Power-Of-Atto | orney     |                         |            |                           |                                  |                             |              |
| Worklist                           |                  | <b>?</b> New          |           |                         |            |                           |                                  |                             |              |
| Business Partner                   |                  | Actions               | Relations | ship                    | Full Name  |                           |                                  | Address                     |              |
| Farm Records                       |                  |                       | Has Non   | -FSA Attorney in Fact   | J H BAILEY |                           |                                  | MORRISTOWN IN 46161-9707    |              |
| Product Master                     |                  |                       |           |                         |            |                           |                                  |                             |              |
| Recent Items                       |                  | Effect                | ive Date: | 04/05/2013              |            | Revoked/Cancelled Date:*  | 04/1                             | 5/2013                      | 12           |
| EDWARD L RIDER                     |                  | OGC Revie             | ew Date:  | 04/05/2013              | Revoked/Ca | Revoked/Cancelled Reason: |                                  |                             | -            |
| BIG BRICK FAMILY                   |                  | Circutto              | Status:   | Active                  | *          | Source:                   | Revoked by Grantor (Future Date) |                             |              |
| CATHY R MATTHE<br>2404 18-139-1404 |                  | Signatur              | e Count:  | 1<br>SHELBY COUNTY - IN |            |                           | Re                               | voked by Grantor or Grantee |              |
|                                    |                  | The comment           | ig onice. |                         |            |                           | 126                              | AICE CEITEI EITOI           |              |
|                                    |                  | Stip                  | ulations: |                         |            |                           |                                  |                             |              |
|                                    |                  |                       |           |                         |            |                           |                                  |                             |              |
|                                    |                  |                       |           |                         |            |                           |                                  |                             |              |
|                                    | Attach Document: |                       | cument:   | @Attach                 |            |                           |                                  |                             |              |
|                                    |                  |                       |           |                         |            |                           |                                  |                             |              |
|                                    |                  |                       |           |                         |            |                           |                                  |                             |              |
|                                    |                  |                       |           |                         |            |                           |                                  |                             |              |
|                                    |                  |                       |           |                         |            |                           |                                  |                             |              |
|                                    |                  |                       |           |                         |            |                           |                                  |                             |              |

12. Click the **Revoked by Grantor or Grantee** option Revoked by Grantor or Grantee

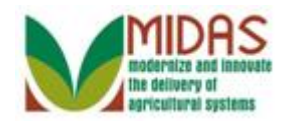

|                  |                           |               |                       |            | Sa                        | ved Searches -                | <ul> <li>Go Advanced</li> </ul> | ĩ   |
|------------------|---------------------------|---------------|-----------------------|------------|---------------------------|-------------------------------|---------------------------------|-----|
|                  | Customer: EDWARD          | I RIDER       |                       |            |                           |                               | 🖸 Back 🔻 🖸                      | ] - |
|                  | XCancel Save & Bac        | k             |                       |            |                           |                               | Ł                               | ٥   |
| Home             | → Non FSA Power-OFA       | ack<br>morney |                       |            |                           |                               |                                 |     |
| Worklist         | <b>Г</b> <sup>®</sup> New |               |                       |            |                           |                               |                                 | П   |
| Business Partner | Actions                   | Relation      | ship                  | Full Name  |                           | Address                       |                                 |     |
| Farm Records     |                           | Has Non       | -FSA Attorney in Fact | J H BAILEY |                           | MORRISTOWN IN 46161-9707      |                                 |     |
| Product Master   |                           |               |                       |            |                           |                               |                                 |     |
| Desether         | Effe                      | ective Date:  | 04/05/2013            |            | Revoked/Cancelled Date:*  | 04/15/2013                    | 6                               |     |
| Recent Items     | OGC R                     | eview Date:   | 04/05/2013            |            | Revoked/Cancelled Reason: | Revoked by Grantor or Grantee | -                               |     |
| BIG BRICK FAMILY |                           | Status:       | Active                |            | Source:                   | SAP                           | 7                               |     |
| CATHY R MATTHE   | Signa                     | ture Count:   | 1                     |            |                           |                               |                                 |     |
| 2404 18-139-1404 | Rece                      | iving Office: | SHELBY COUNTY - IN    |            |                           |                               |                                 |     |
|                  |                           |               |                       |            |                           |                               |                                 |     |
|                  | S                         | tipulations:  |                       |            |                           |                               |                                 |     |
|                  |                           |               |                       |            |                           |                               |                                 |     |
|                  |                           |               |                       |            |                           |                               |                                 |     |
|                  | Attach                    | Document:     | @ Attach              |            |                           |                               |                                 |     |
|                  |                           |               |                       |            |                           |                               |                                 |     |
|                  |                           |               |                       |            |                           |                               |                                 |     |
|                  |                           |               |                       |            |                           |                               |                                 |     |
|                  |                           |               |                       |            |                           |                               |                                 |     |
|                  |                           |               |                       |            |                           |                               |                                 |     |
|                  |                           |               |                       |            |                           |                               |                                 |     |

13. Click the Save & Back button Save & Back

## Submit Relationship

| Is all the data displayed complete and accurate? Active representative capacity data cannot be modified after it is submitted. It can only be revoked. Are you sure you wish to continue? |
|----------------------------------------------------------------------------------------------------|
| Yes No                                                                                                    |

14. Click the Yes button Yes if all information is complete and accurate.

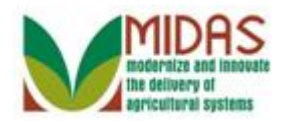

|                |                       |                                         |                                                                                                    |                   | Saveo                      | Searches -            | Go Advanced             |  |  |  |
|----------------|-----------------------|-----------------------------------------|----------------------------------------------------------------------------------------------------|-------------------|----------------------------|-----------------------|-------------------------|--|--|--|
|                | Customer: E           | EDWARD I RIDER                          |                                                                                                    |                   |                            |                       | 🖸 Back 🔻 🗋              |  |  |  |
|                | ₿Save   XC            | ancel   Fact Sheet 🛛 🗟 PDF F            | act Sheet   More =                                                                                                    |                   |                            |                       | Ľ                       |  |  |  |
| ome            |                       |                                         |                                                                                                    |                   |                            |                       |                         |  |  |  |
| orklist        | Control Fla           | ags                                     |                                                                                                    |                   |                            |                       |                         |  |  |  |
|                |                       | Archived:                               |                                                                                                    |                   |                            |                       |                         |  |  |  |
| ness Partner   |                       | Inactive:                               |                                                                                                    |                   |                            |                       |                         |  |  |  |
| n Records 🔹 🕨  | Addresses             | Address Types Communic                  | ation Numbers E-Mails                                                                                                    |                   |                            |                       |                         |  |  |  |
| uct Master 🔹 🕨 | New                   | ,,,,,,,,,,,,,,,,,,,,,,,,,,,,,,,,,,,,,,, |                                                                                                    |                   |                            |                       | <b>a</b>                |  |  |  |
| ant Itoma      | Actions               | Address                                 |                                                                                                    | Current           | Valid From                 | Valid To              |                         |  |  |  |
|                |                       | 8241 MAIN ST. / SAINT P.                | State Searches       C A Abarto         Fact Sheet       PDF Fact Sheet   More*       Back *         Fact Sheet       PDF Fact Sheet   More*       Back *         Archived:       Inactive:       Inactive:       Inactive:         eess Types       Communication Numbers       E-Mails       Imachive:         driveds:       Imachive:       Imachive:       Imachive:       Imachive:         eess Types       Communication Numbers       E-Mails       Imachive:       Imachive:       Im |                   |                            |                       |                         |  |  |  |
| BRICK FAMILY   | Parameterite Constitu |                                         |                                                                                                    |                   |                            |                       |                         |  |  |  |
| THY R MATTHE   | New Hi                | istory Data                             |                                                                                                    |                   |                            |                       | Back      Carcinologian |  |  |  |
| 04 18-139-1404 | Actions               | Type                                    | Business Partner                                                                                                    | Status            |                            | Effective Date        | Revoked/Canc            |  |  |  |
|                | 2                     | Has Non-FSA Attorney i                  | CATHY R MATTHEWS                                                                                                    | Active            |                            | 04/17/2013            | 12/31/9999              |  |  |  |
|                |                       | Is Signature Authority                  | BIG BRICK FAMILY FARM LLC                                                                                                    | Active            |                            | 04/17/2013            | 12/31/9999              |  |  |  |
|                | Program F             | Participation Associated Co             | unties                                                                                                    |                   |                            |                       |                         |  |  |  |
|                | Edit                  |                                         |                                                                                                    |                   |                            |                       | <b>a</b>                |  |  |  |
|                | Actions               | Customer Type                           | Organization Name                                                                                                    | G                 | eneral Program Interest    | Current Participant   |                         |  |  |  |
|                |                       | FSA CUSTOMER                            | DECATUR COUNTY                                                                                                    | FARM SERVICE A H  | as interest in the program | Currently enrolled an | d participating         |  |  |  |
|                |                       | FSA CUSTOMER                            | SHELLBY COUNTY                                                                                                    | FARM SERVICE AG H | as interest in the program | Currently enrolled an | d participating         |  |  |  |
|                |                       | FARM LOAN PROGRAM CUS                   | STOMER DECATUR COUNTY                                                                                                    | FARM SERVICE A H  | as interest in the program | Currently enrolled an | d participating         |  |  |  |
|                | Attachmen             | nts                                     |                                                                                                    |                   |                            |                       |                         |  |  |  |
|                |                       |                                         |                                                                                                    |                   |                            |                       | <b>a</b>                |  |  |  |
|                | C Folder              | PAttachment PURL                        | With Template 🍵 🗅 💥 🖒 🛛                                                                                                    | More ≠            |                            |                       |                         |  |  |  |
|                | Name                  |                                         | Turno                                                                                                    | Created           | 3.                         | Created On            |                         |  |  |  |

**15.** Click the **History Data** button History Data to display the now ended Representative Capacity Relationship.

# **Customer: EDWARD I RIDER**

|                  |                                   |                  |                | Saved Searches -       | Go Advanced 🗑 |
|------------------|-----------------------------------|------------------|----------------|------------------------|---------------|
|                  | Customer: EDWARD I RIDER          |                  |                |                        | 🖸 Back 👻 🗋 👻  |
|                  | ✓ Back                            |                  |                |                        | 2 🖨           |
| Home             | - Representative Capacity History |                  |                |                        | H 🗐 🔍         |
| Worklist         |                                   |                  |                |                        | ب ال          |
| Business Partner | Туре                              | Business Partner | Effective Date | Revoked/Cancelled Date |               |
| Farm Records     | Has Non-FSA Attorney in Fact      | J H BAILEY       | 04/05/2013     | 04/15/2013             |               |
| Product Master   |                                   |                  |                |                        |               |
| Recent Items     |                                   |                  |                |                        |               |
| EDWARD I RIDER   |                                   |                  |                |                        |               |
| BIG BRICK FAMILY |                                   |                  |                |                        |               |
| 2404 18-139-1404 |                                   |                  |                |                        |               |
|                  |                                   |                  |                |                        |               |
|                  |                                   |                  |                |                        |               |
|                  |                                   |                  |                |                        |               |
|                  |                                   |                  |                |                        |               |
|                  |                                   |                  |                |                        |               |
|                  |                                   |                  |                |                        |               |
|                  |                                   |                  |                |                        |               |
|                  |                                   |                  |                |                        |               |
|                  |                                   |                  |                |                        |               |
|                  |                                   |                  |                |                        |               |
|                  |                                   |                  |                |                        |               |

**16.** Click the **Back** button **Back**.

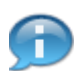

This reflects all Representative Capacity Relationships that have ended.

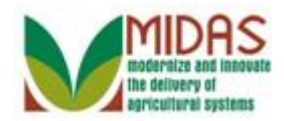

|            | Save   🗙   | Cancel   Fact Sheet 🛛 📓 PDF Fact Sheet | ict Sheet   More∓         |                    |                            |                       |                  |
|------------|------------|----------------------------------------|---------------------------|--------------------|----------------------------|-----------------------|------------------|
|            |            |                                        |                           |                    |                            |                       |                  |
| ne         | Control F  | lags                                   |                           |                    |                            |                       |                  |
|            |            | Archived:                              |                           |                    |                            |                       |                  |
| s Partner  |            | Inactive:                              |                           |                    |                            |                       |                  |
| cords •    | Addresse   | Address Types Communics                | tion Numbers E-Maile      |                    |                            |                       |                  |
| Master 🕨   | Rew        |                                        |                           |                    |                            |                       | <b>a</b>         |
|            | Actions    | Address                                |                           | Current            | Valid From                 | Valid To              |                  |
| items      |            | 8241 MAIN ST. / SAINT PA               | UL IN 47272-8703          |                    | 02/09/2002                 | 12/31/9999            |                  |
|            | Democratic | Andina Canada Dalationabian            |                           |                    |                            |                       |                  |
| R MATTHE   | Represent  | History Data                           |                           |                    |                            |                       | an a             |
| 8-139-1404 | Antione    | Ture                                   | Pusieses Dates            | Chatura            |                            | Effective Data        | Developed/Case   |
|            | Actions    | Has Non-ESA Attorney i                 | CATHY D MATTHEWS          | Activo             |                            | 04/17/2013            | 12/31/0000       |
|            | 14         | Is Signature Authority                 | BIG BRICK FAMILY FARM LLC | Active             |                            | 04/17/2013            | 12/31/9999       |
|            |            |                                        |                           | 10000              |                            | 011112010             | 1210110000       |
|            | Program    | Participation Associated Cou           | ities                     |                    |                            |                       |                  |
|            | Edit       | -                                      |                           |                    |                            |                       | (E) (C)          |
|            | Actions    | Customer Type                          | Organization Name         | Ge                 | eneral Program Interest    | Current Participant   |                  |
|            |            | FSA CUSTOMER                           | DECATOR COUNTY            | FARM SERVICE A Ha  | as interest in the program | Currently enrolled an | id participating |
|            |            | FARMIOAN PROGRAM CUS                   |                           | FARM SERVICE AG Ha | as interest in the program | Currently enrolled an | d participating  |
|            |            |                                        | DECATOR COONTIN           | ARM DERVICE A The  | as interest in the program | Currently enrolled at | id participating |
|            | Attachme   | ents                                   |                           |                    |                            |                       |                  |
|            |            |                                        |                           |                    |                            |                       | (m) (m)          |
|            | [] Folder  | PAttachment PURL V                     | lith Template 🍵 🗅 💥 🔂 🛛 M | ore =              |                            |                       |                  |
|            | Name       |                                        | Type                      | Created B          | lv.                        | Created On            |                  |

17. Click the **Home** button

to return to the Home Screen.

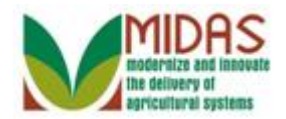

Result

You have revoked or cancelled a Representative Capacity Relationship.

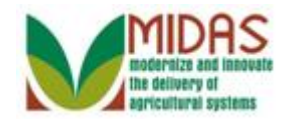

# **Next Steps**

N/A